Einführung in die Schritte zur Verwendung der iOS-Version des Vertriebsnetzwerks

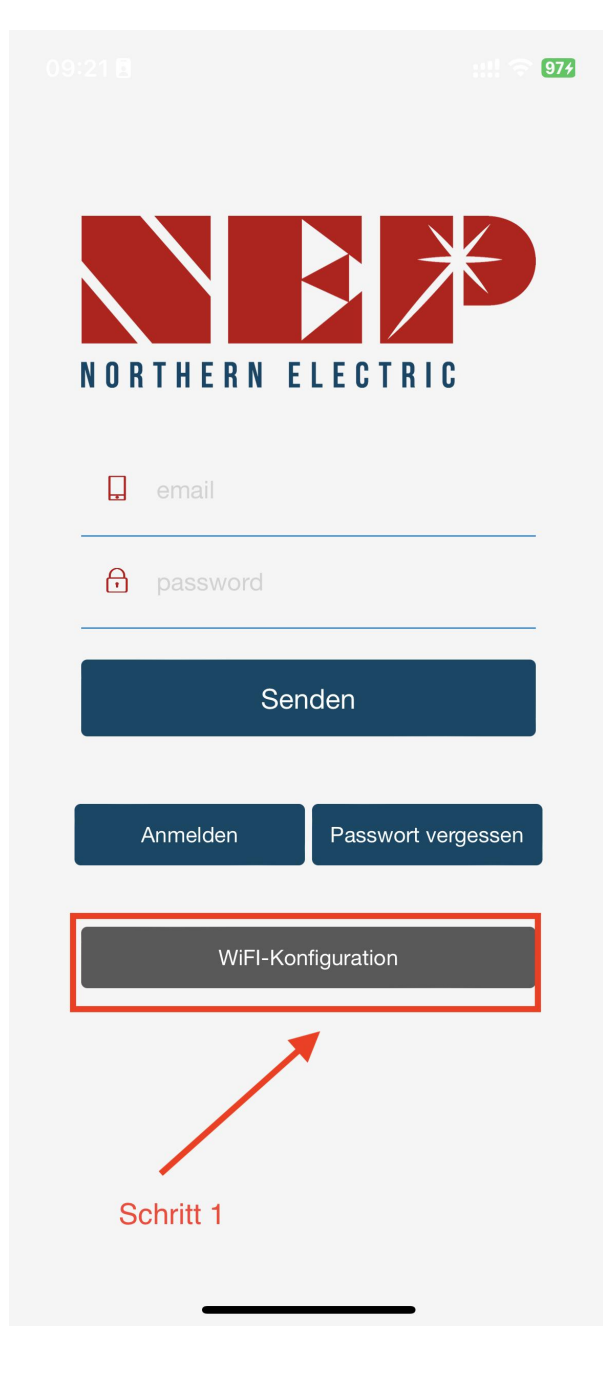

Schritt 1: Wählen Sie den Verteilernetzeingang aus

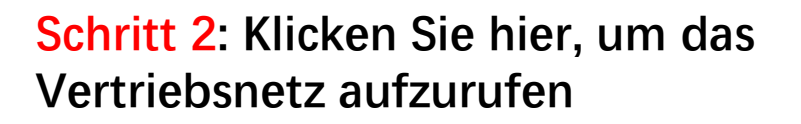

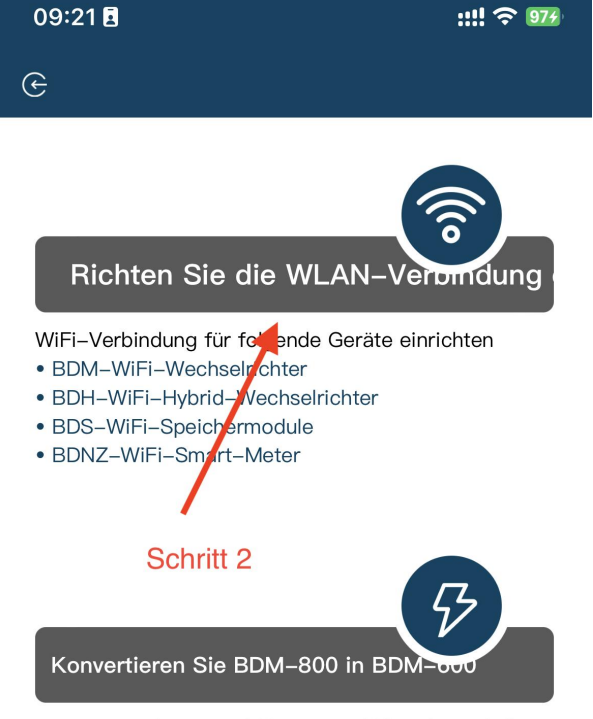

Konvertieren Sie BDM-800 in BDM-600 und umgekehrt

Diese Funktion dient der Erfüllung der Regulierungsanforderungen für Solaranlagen auf Balkonen in bestimmten Gebieten

Schritt 3: Klicken Sie auf "Zulassen", um die geografische Standortberechtigung zu erhalten (wird nur angezeigt, wenn Sie die App zum ersten Mal installieren). Schritt 3.1: Bitte geben Sie den Namen des Heim-WiFi ein (standardmäßig wird das aktuell verbundene WiFi angezeigt)

step3.2: Bitte geben Sie das Passwort für Ihr Heim-WLAN ein (manuelle Eingabe erforderlich)

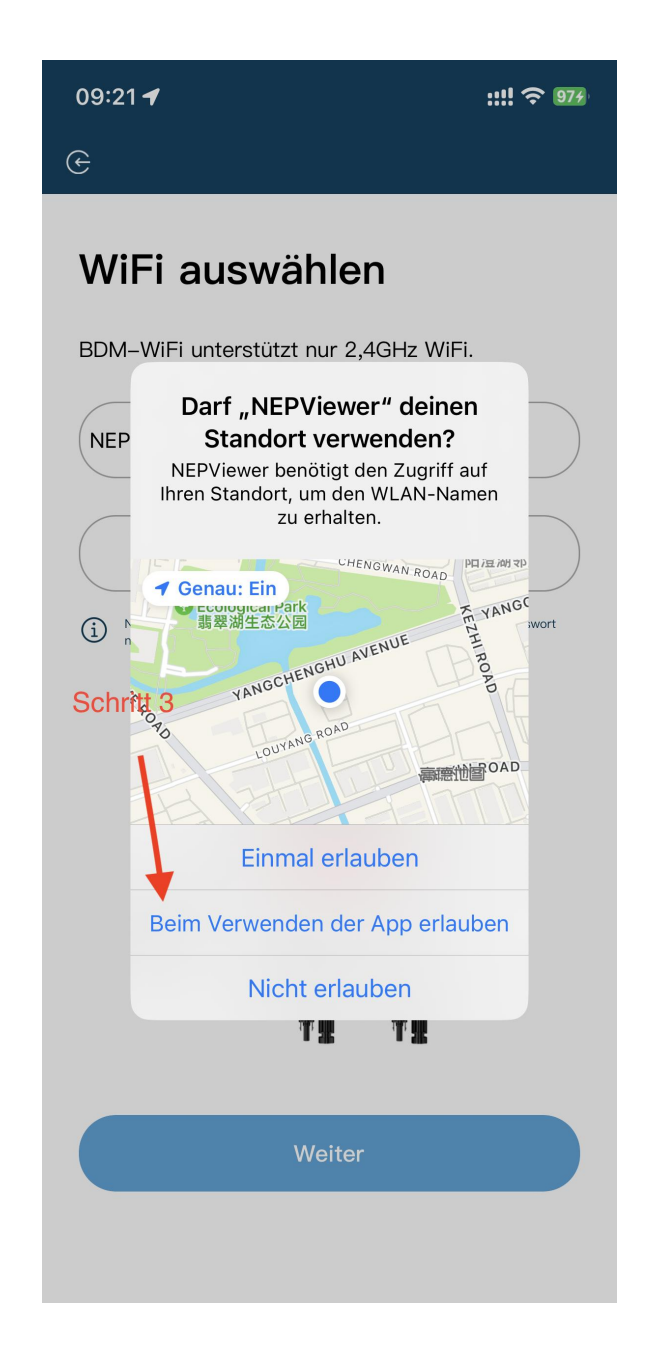

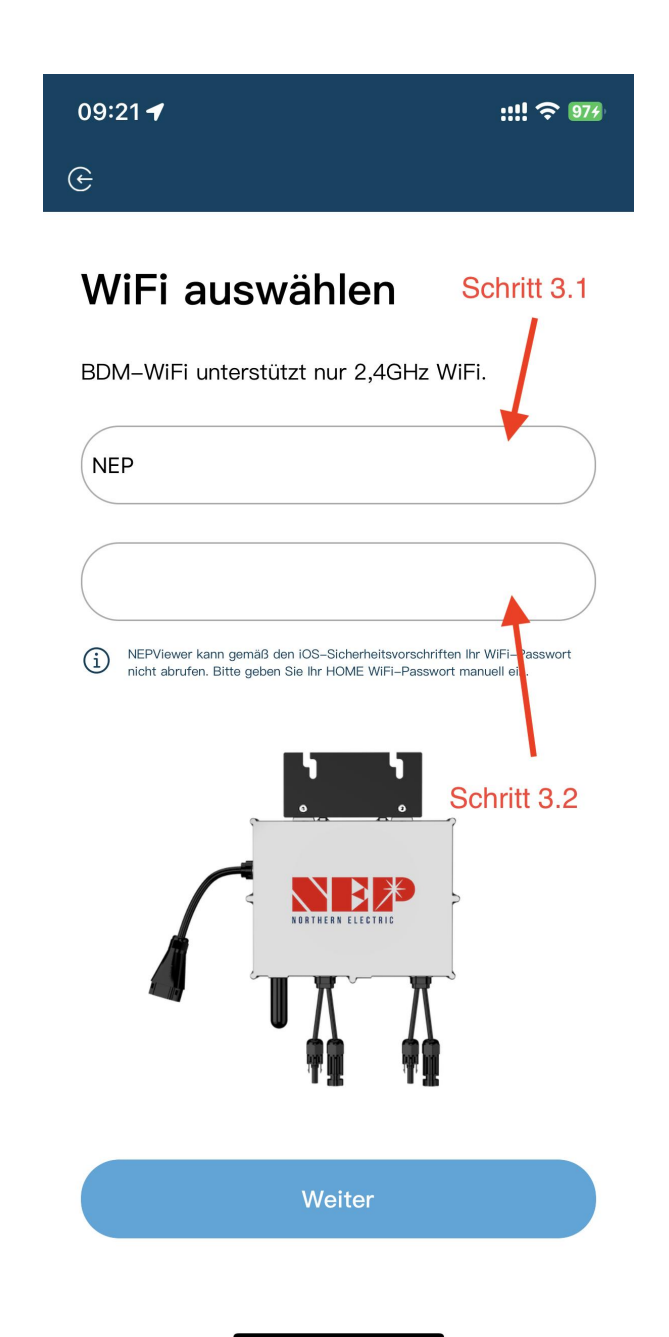

Schritt 4: Lesen Sie die entsprechenden Schritte innerhalb von 90 Sekunden nach dem Countdown sorgfältig durch und überprüfen Sie, ob nur Gleichstrom eingesteckt ist.

Schritt 4.1: Nachdem der Countdown abgelaufen ist (die Schaltfläche wird blau), können Sie zur WLAN-Einstellungsseite wechseln, um sich mit dem Hotspot zu verbinden SSID: MI-XXXXXXX Kennwort: 12345678 Schritt 4.2: Rückkehr zur NEPViewer-

App

## Verbindung zum MI–AP BDM–Microinverter

|   | Settings WLAN |         |
|---|---------------|---------|
| ~ | MI-XXXXXXXX   | ê ╤ (j) |
|   | XXXXXXXX      |         |
|   | XXXXXXXXXX    |         |

# STECKEN SIE DAS AC-KABEL NICHT EIN

Schritt 1: Schließen Sie das PV-Panel an Schritt 2: Warten Sie 90 Sekunden Schritt 3: Verbinden Sie Ihr Telefon mit AP WiFi SSID MI-XXXXXX Schritt 4: Passwort: 12345678 Schritt 4: Zurück zu NEPViewer The Wechselrichter wird von der PV-Pletter fit Strom versorgt. Die Konfiguration kann nur tagsüber durchgruft Mit Strom versorgt. Die Konfiguration kann nur tagsüber durchgruft Mit AP herzustellen.

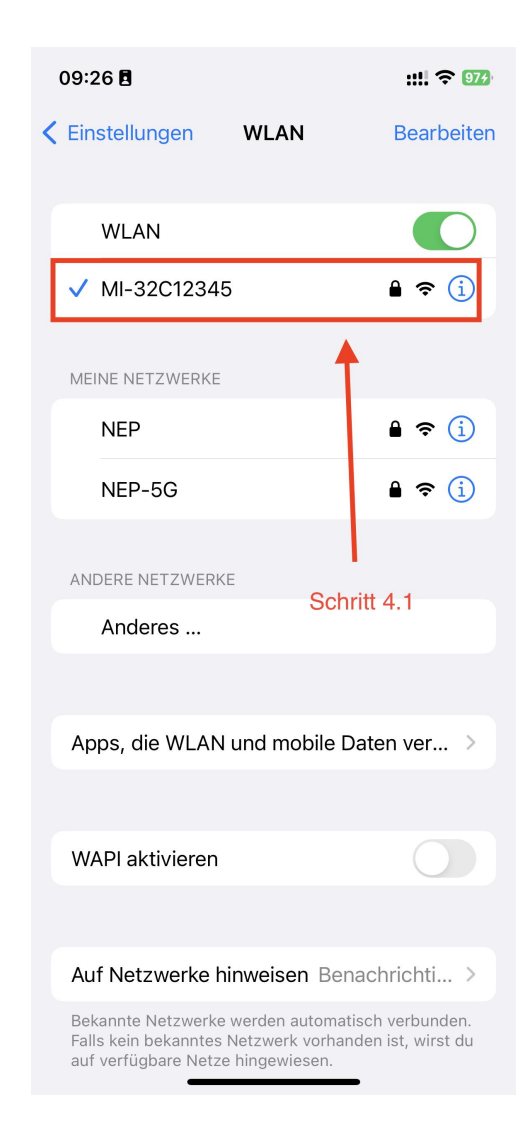

Schritt 5: Verbindung mit lokalem Netzwerk zulassen (erscheint nur, wenn die App zum ersten Mal installiert wird; um diese Berechtigung zu überprüfen, gehen Sie zu Telefoneinstellungen -NEPViewer - lokales Netzwerk öffnen)

Schritt 5.1: Warten Sie 50 Sekunden, bis das Gerät die Konfiguration abgeschlossen hat und starten Sie es neu.

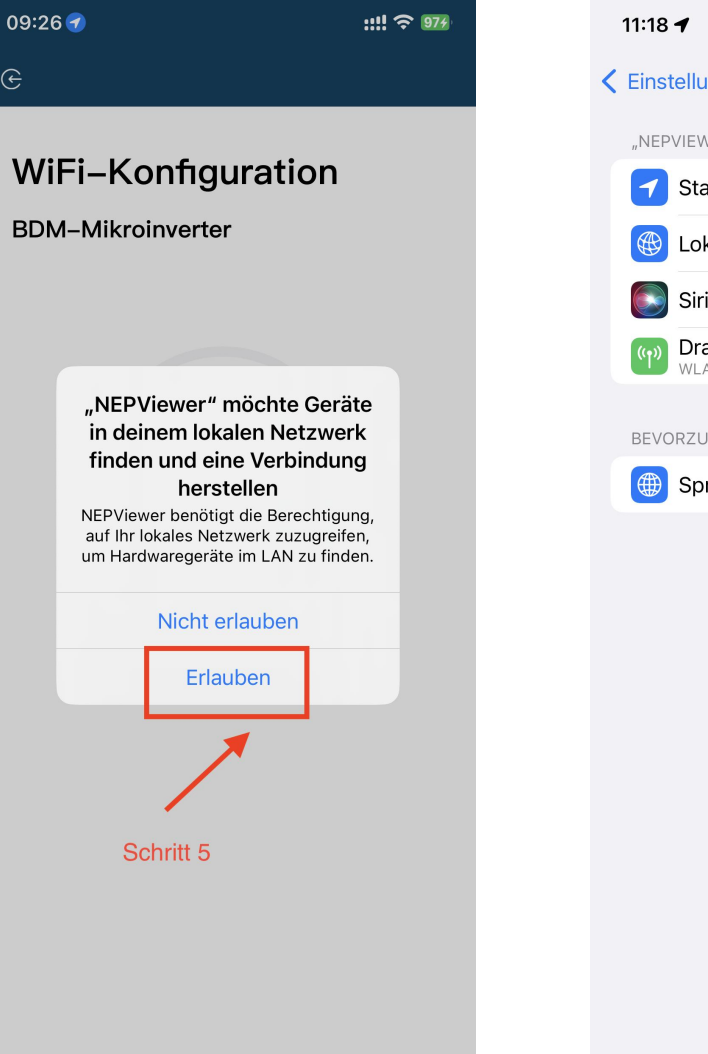

| 1                                        | 1:18  | 1                               | ::!! ?         | 100 |  |  |  |
|------------------------------------------|-------|---------------------------------|----------------|-----|--|--|--|
| <pre>     Einstellungen NEPViewer </pre> |       |                                 |                |     |  |  |  |
|                                          | "NEP  | VIEWER" ZUGRIFF ERL             | AUBEN          | _   |  |  |  |
|                                          | 7     | Standort                        | Beim Verwenden | >   |  |  |  |
|                                          |       | Lokales Netzwerk                |                | )   |  |  |  |
|                                          |       | Siri & Suchen                   |                | >   |  |  |  |
|                                          | ((†)) | Drahtlose Daten<br>WLAN & Mobil |                | >   |  |  |  |
|                                          | BEVO  | RZUGTE SPRACHE                  |                |     |  |  |  |
|                                          |       | Sprache                         | Deutsch        | >   |  |  |  |
|                                          |       |                                 |                |     |  |  |  |
|                                          |       |                                 |                |     |  |  |  |
|                                          |       |                                 |                |     |  |  |  |
|                                          |       |                                 |                |     |  |  |  |

| 09:29 🕇 | ::!! 🗢 974 |
|---------|------------|
| e       |            |

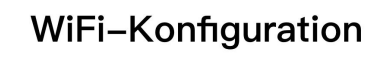

### BDM-Mikroinverter

#### Bitte warten Sie, bis das Gerät neu gestartet wurde...

Konfigurationen hochladen...

#### Schritt 5.1

Schritt 6: Klicken Sie auf die Schaltfläche, um die Konnektivität zu prüfen (vorausgesetzt, das aktuelle WiFi ist mit dem Heim-WiFi verbunden) Schritt 6.1: Prüfen Sie, ob das aktuelle WiFi mit dem Heim-WiFi verbunden ist (dieser Schritt wird möglicherweise nicht angezeigt) Schritt 6.2.3: Klicken Sie auf Sicher, klicken Sie auf Weiter

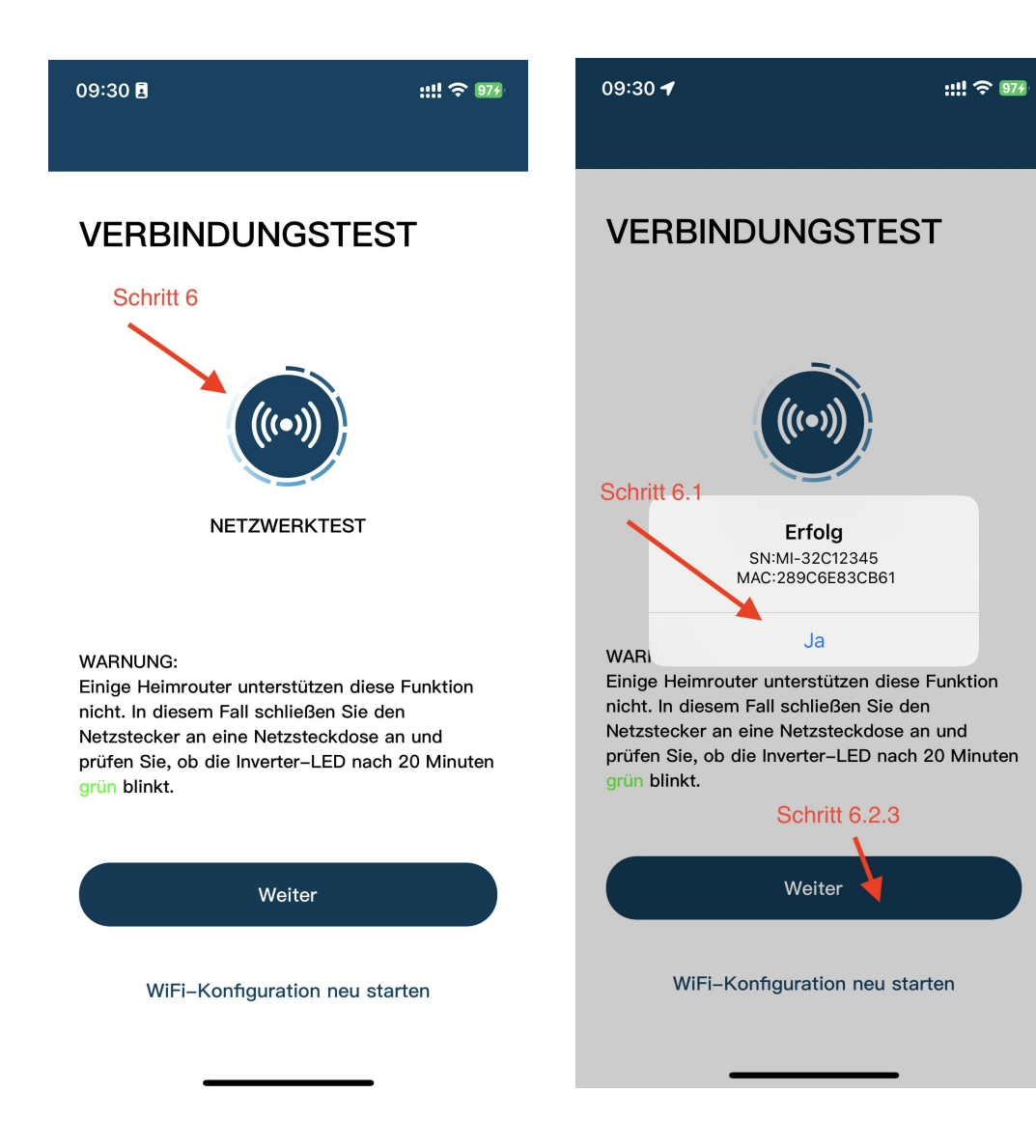

Schritt 7: Klicken Sie auf "Fertig", die WiFi-Konfiguration ist damit abgeschlossen.

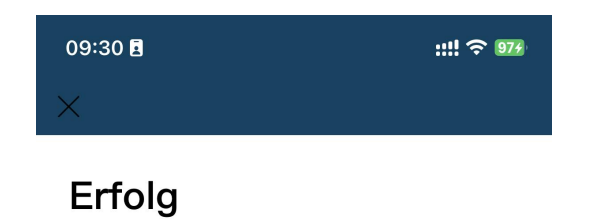

Ihr Mikro–Wechselrichter wurde erfolgreich konfiguriert! Genießen Sie Ihre PV–Freiheit!

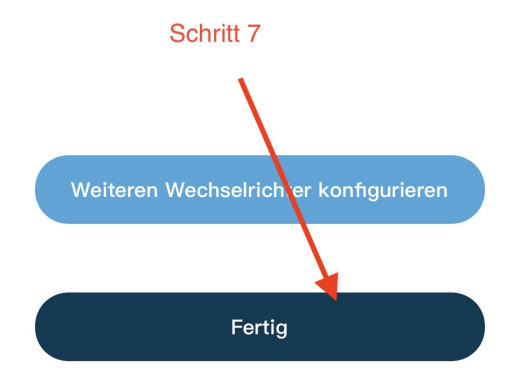